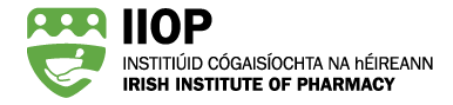

# How to Use the Ready Reckoner Tool

## What is the Ready Reckoner?

The Ready Reckoner is a tool to help pharmacists ensure the cycles they submit as part of their ePortfolio extract meet the System Based Standards. The Ready Reckoner will be available to pharmacists selected for ePortfolio Review when the submission period opens in January.

Pharmacists can use the Ready Reckoner in two ways;

- Before submission of cycles, to help them select cycles to submit
- To confirm the cycles they have submitted meet the System Based Standards

### Where can I find the Ready Reckoner?

The Ready Reckoner will become available to pharmacists selected for the 2024/25 ePortfolio Review when the submission period opens on 6 January 2025.

You can access the Ready Reckoner via the *My review* tab 1 on your ePortfolio Dashboard. You must be logged into the IIOP website to access this page.

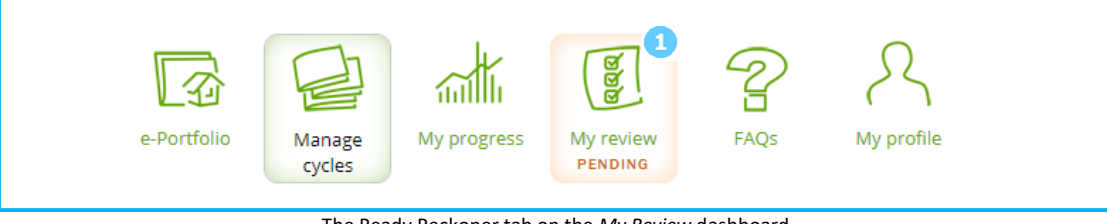

The Ready Reckoner tab on the My Review dashboard

The Ready Reckoner is available throughout the ePortfolio Review process, allowing pharmacists to check if their ePortfolio extract has met the System Based Standards at any time after the submission window opens, not just at the time of submission.

## How does the Ready Reckoner work?

The Ready Reckoner compares your selected cycles (*Submitted*) 2 against each of the System Based Standards (*Required*) 3 and uses green and red lights to show if the selected cycles meet each of the standards. If, following submission, any of the System Based Standards are not met a red *Action required* warning icon will provide pharmacists with information on the action they need to take to meet the standard.

Below is an image of the Ready Reckoner before any CPD cycles are submitted. As you would expect, all the lights are red and the warning icons indicate there are actions required.

| EARNING CYCLE STATISTICS                                                                                                    |                |                     |          |                      |                    |
|----------------------------------------------------------------------------------------------------|----------------|---------------------|----------|----------------------|--------------------|
| Description                                                                                                    |                | Submitted           | Required | On track             | Action<br>required |
| CPD cycles submitted for review (current y                                                                                                    | 0              | 4                   | •        | A                    |                    |
| CPD cycles submitted for review (previous                                                                                                    | 0              | 2                   | •        | A                    |                    |
| CPD cycles starting at "Self Appraisal" stage                                                                                                  | 0<br>0<br>0    | 2                   | •        | <b>A</b><br><b>A</b> |                    |
| CPD cycles created from self assessment against CCF (current year)<br>Core Competency Framework domains identified in the submitted<br>extract |                | 1                   |          |                      |                    |
|                                                                                                    |                | 2                   |          |                      |                    |
| TAGES                                                                                                    |                |                     |          |                      |                    |
| Description                                                                                                    | Stage          | Number<br>submitted | Required | On track             | Action<br>required |
| Learning needs identified                                                                                                    | Self appraisal | 0                   | 2        | •                    | A                  |
| Learning resource types identified                                                                                                    | Action         | 0                   | 3        | •                    |                    |
| Practice impact types identified                                                                                                    | Evaluation     | 0                   | 2        |                      |                    |

View of the Ready Reckoner before submission of one or more CPD cycles

#### How do I use the Ready Reckoner to choose which cycles to submit for review?

The *Check readiness* function is an optional feature within the Ready Reckoner. It helps you to identify cycles to submit which collectively meet all of the System Based Standards. You do not have to complete this step, however we encourage you to do so. Using this feature will help ensure your submission meets all of the System Based Standards.

Select the cycles you intend to submit using the checkboxes on the left hand column  $\overset{(4)}{=}$  and click the Check

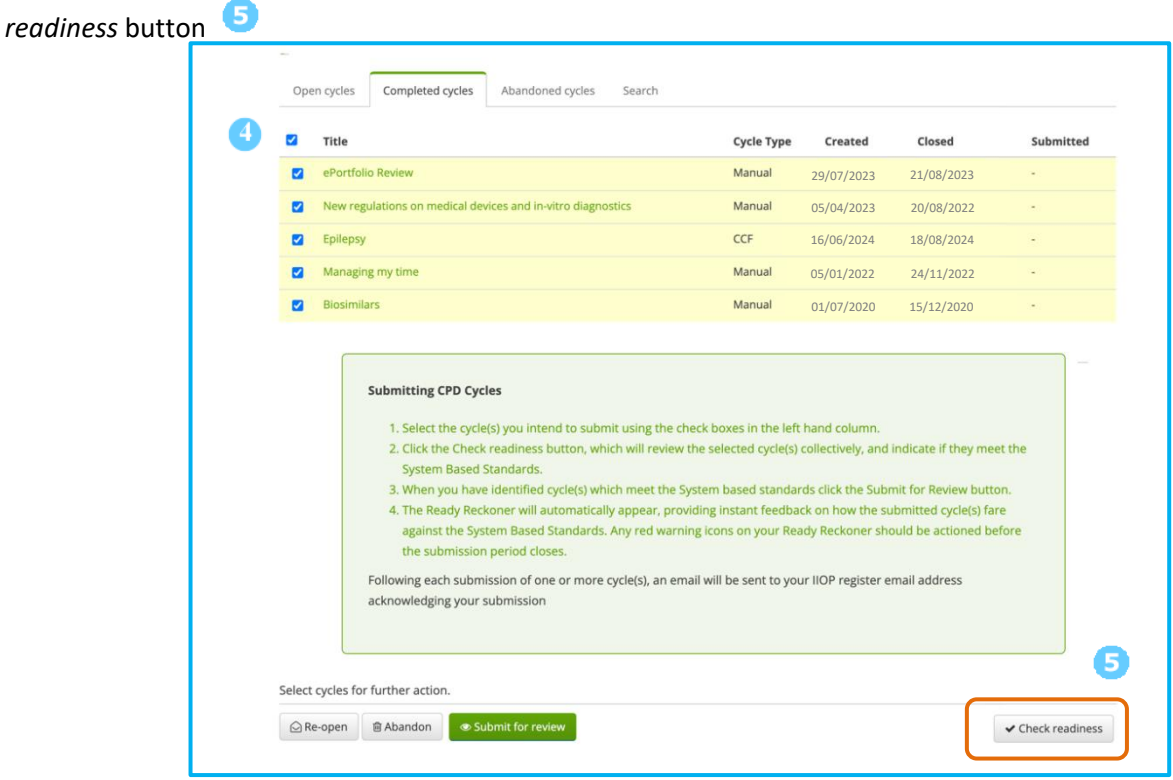

How to use the Check readiness function before submission of one or more CPD cycles

The Ready Reckoner will appear on screen and provide you with feedback on how these cycles fare collectively against the System Based Standards. The Ready Reckoner compares your selected cycles (*Submitted*) against each of the System Based Standards (*Required*) and uses green and red lights in the *On track* column to show if the selected cycles meet each of the standards.

A red light indicates <sup>6</sup> that a System Based Standard **HAS NOT** been met within the selection of cycles chosen, such as the example below.

| Ready reckoner                                                                                            |                                                                           |                                      |                 | ×           |
|----------------------------------------------------------------------------------------------------|---------------------------------------------------------------------------|--------------------------------------|-----------------|-------------|
| Below you can see how the cycles you have selecte                                                         | ed fare against each of the System                                        | m Based Standards.                   |                 |             |
| The Ready Reckoner compares your selected cycle green and red lights to show if the selected cycles       | s (Submitted) against each of the<br>meet each of the standards.          | e System Based Stan                  | dards (Require  | d) and uses |
| You should submit a selection of cycles, which colle<br>column. Any cycles that you have previously submi | ectively meet all of the standards<br>itted in this review are taken into | s, resulting in all gree<br>account. | n lights in the | On track    |
| Please note: This is not a submission - to submit y                                                       | your cycle(s) you must click the S                                        | ubmit for review but                 | ton.            |             |
| LEARNING CYCLE STATISTICS                                                                                 |                                                                           |                                      |                 |             |
| Description                                                                                               |                                                                           | Submitted                            | Required        | On track    |
| CPD cycles submitted for review (current year)                                                            |                                                                           | 4                                    | 4               | •           |
| CPD cycles submitted for review (previous 4 years)                                                        |                                                                           | 1                                    | 2               | • 6         |
| CPD cycles starting at "Self Appraisal" stage                                                             |                                                                           | 3                                    | 2               | ٠           |
| CPD cycles created from self assessment against CCP                                                       | (current year)                                                            | 2                                    | 1               | •           |
| Core Competency Framework domains identified in t                                                         | he submitted extract                                                      | 4                                    | 2               | ٠           |
| STAGES                                                                                                    |                                                                           |                                      |                 |             |
| Description                                                                                               | Stage                                                                     | Number<br>submitted                  | Required        | On track    |
| Learning needs identified                                                                                 | Selfappraisal                                                             | 2                                    | 2               | •           |
| Learning resource types identified                                                                        | Action                                                                    | 2                                    | 3               | • 6         |
| Practice impact types identified                                                                          | Evaluation                                                                | 3                                    | 2               | ٠           |
|                                                                                                    |                                                                           | Overall prog                         | ress: not or    | track 🔴     |

Check readiness feedback – System Based Standards Not Met

You may repeat this step as many times as required until you identify a selection of cycles which meet the System Based Standards, resulting in all green lights in the *On track* column as below.

| Ready reckoner                                                                                                    |                                                             |                               |                   | ×           |
|----------------------------------------------------------------------------------------------------|-------------------------------------------------------------|-------------------------------|-------------------|-------------|
| Below you can see how the cycles you have selected fare aga                                                                    | ainst each of the System Ba                                 | ased Standards.               |                   |             |
| The Ready Reckoner compares your selected cycles (Submitt green and red lights to show if the selected cycles meet each        | ed) against each of the Sys<br>of the standards.            | stem Based Stand              | dards (Required   | d) and uses |
| You should submit a selection of cycles, which collectively mo<br>column. Any cycles that you have previously submitted in thi | eet all of the standards, re<br>s review are taken into acc | sulting in all gree<br>count. | n lights in the 0 | On track    |
| Please note: This is not a submission – to submit your cycle(                                                                  | s) you must click the Subm                                  | nit for review but            | ton.              |             |
| LEARNING CYCLE STATISTICS                                                                                                    |                                                             |                               |                   |             |
| Description                                                                                                    |                                                             | Submitted                     | Required          | On track    |
| CPD cycles submitted for review (current year)                                                                                 |                                                             | 4                             | 4                 | ٠           |
| CPD cycles submitted for review (previous 4 years)                                                                             |                                                             | 2                             | 2                 | •           |
| CPD cycles starting at "Self Appraisal" stage                                                                                  |                                                             | 3                             | 2                 | ٠           |
| CPD cycles created from self assessment against CCF (current ye                                                                | ear)                                                        | 2                             | 1                 | ٠           |
| Core Competency Framework domains identified in the submitt                                                                    | ed extract                                                  | 4                             | 2                 | ٠           |
| STAGES                                                                                                    |                                                             |                               |                   |             |
| Description                                                                                                    | Stage                                                       | Number<br>submitted           | Required          | On track    |
| Learning needs identified                                                                                                    | Self appraisal                                              | 2                             | 2                 | ٠           |
| Learning resource types identified                                                                                             | Action                                                      | 3                             | 3                 | ٠           |
| Practice impact types identified                                                                                               | Evaluation                                                  | 4                             | 2                 | ٠           |
|                                                                                                    |                                                             | Overall p                     | orogress: on      | i track 🔵   |

Check readiness feedback – System Based Standards Met

This is not a submission – to submit your cycle(s) you must click the Submit for review button.

**NOTE:** Ready Reckoner only checks the ePortfolio extract against the System Based Standards. Pharmacists should also review the content of their cycles to ensure they meet the Review Standards. More information can be found in the *How to Meet the Review Standards* PDF Guide.

#### How can I use the Ready Reckoner after I submit cycles?

When one or more cycles are submitted, the Ready Reckoner screen automatically appears to show your progress for that submission. It compares submitted cycles (*Submitted*) against each of the System Based Standards (*Required*) and uses green and red lights to show if the selected cycles meet each of the standards. A green light indicates that the System Based Standard has been met, a red light and *Action required* icon indicates that you must take further action to meet the particular standard.

In the example below, there are two Action required **7** messages, which means that two System Based Standards have not yet been met;

- CPD Cycle submitted for review (last 4 years)
- Learning Resource types identified

| Description<br>CPD cycles submitted for review (current year)<br>CPD cycles submitted for review (previous 4 years) |                                          | Submitted                     | Required           | On track | Action<br>required |
|----------------------------------------------------------------------------------------------------|------------------------------------------|-------------------------------|--------------------|----------|--------------------|
|                                                                                                    |                                          | 4                             | 4                  | ۲        | none               |
|                                                                                                    |                                          | 1                             | 2                  | ٠        |                    |
| CPD cycles starting at "Self Appraisal" stag                                                                        | 3                                        | 2                             | ٠                  | none     |                    |
| CPD cycles created from self assessment a                                                                           | 2                                        | 1                             | ٠                  | none     |                    |
| Core Competency Framework domains ide<br>extract                                                                    | 4                                        | 2                             | •                  | none     |                    |
| TAGES                                                                                                    |                                          |                               |                    |          |                    |
| IAGES                                                                                                    |                                          |                               |                    |          | Australia          |
| Description                                                                                                    | Stage                                    | Number<br>submitted           | Required           | On track | required           |
| Description                                                                                                    | <b>Stage</b><br>Self appraisal           | Number<br>submitted           | Required           | On track | required           |
| Description<br>Learning needs identified<br>Learning resource types identified                                      | <b>Stage</b><br>Self appraisal<br>Action | Number<br>submitted<br>2<br>2 | Required<br>2<br>3 | On track | none               |

The Ready Reckoner screen after submission – System Based Standards Not Met

Clicking the Action required icon 7 provides specific information on action required to meet the standard. The CPD cycles submitted for review (previous 4 years) message tells this pharmacist that they need to submit two CPD cycles from the previous four years (i.e. a cycle created in 2019, 2020, 2021 or 2022) to meet the standard. You can see from the Submitted column on the Ready Reckoner that so far only one cycle has been submitted.

The standard *Learning Resource types identified* is also red. When the Action required icon is clicked, the message tells this pharmacist that they still need to submit a cycle that identifies an additional learning resource type. You can see from the *Submitted* column on the Ready Reckoner that three are required, but only two have been submitted.

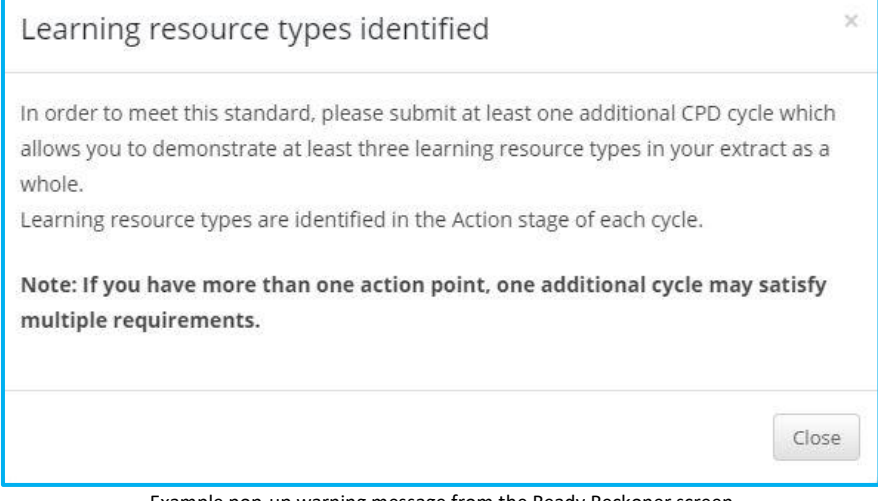

Example pop-up warning message from the Ready Reckoner screen

If the System Based Standards are not met following a submission, as indicated by red lights on the Ready Reckoner, you can submit more completed cycles for review.

**NOTE:** There is no limit to the number of cycles you can submit or the number of times you may submit cycles throughout the three-week submission period.

You will be able to identify cycles that have already been submitted, as the submitted column will have a tick and the check box is no longer available.

| ePortfolio Review                                           | Manual           | 29/07/2023      | 21/08/2023 | - |
|-------------------------------------------------------------|------------------|-----------------|------------|---|
| New regulations on medical devices and in-vitro diagnostics | Manual           | 05/04/2023      | 20/08/2022 | - |
| Epilepsy                                                    | CCF              | 16/06/2024      | 18/08/2024 | - |
| Managing my time                                            | Manual           | 05/01/2022      | 24/11/2022 | - |
| Biosimilars                                                 | Manual           | 01/07/2020      | 15/12/2020 |   |
| Prostrate Cancer                                            | Manual           | 07/08/2020      | 19/09/2020 | - |
| A green tick indicates which cycle                          | es have been sub | mitted for revi | ew         |   |

In the example above both unmet standards could be addressed on submission of one additional cycle created in the previous four years (2020-2023) which includes identification of a different learning resource type used. This pharmacist can select one or more cycles from their *Completed cycles* and use the *Check readiness* button to determine if submission of the additional cycle(s) will meet the System Based Standards. The Ready Reckoner will review the entire extract i.e. cycles already submitted and the 'new' cycle the pharmacist intends to submit, and again, uses green and red lights to show if, collectively, they meet each of the System Based Standards.

| Title    |                                                                                                    |                                                                                                    | Cycle Type                                                                                                    | Created                                                                                                    | Closed                                                                                           | Submitte                    |
|----------|----------------------------------------------------------------------------------------------------|----------------------------------------------------------------------------------------------------|----------------------------------------------------------------------------------------------------|----------------------------------------------------------------------------------------------------|--------------------------------------------------------------------------------------------------|-----------------------------|
| ePortfo  | lio Review                                                                                                    |                                                                                                    | Manual                                                                                                    | 29/07/2023                                                                                                   | 21/08/2023                                                                                       | ~                           |
| New reg  | gulations on medical de                                                                                                    | vices and in-vitro diagnostics                                                                                                    | Manual                                                                                                    | 05/04/2023                                                                                                   | 20/08/2022                                                                                       | ~                           |
| Epilepsy | /                                                                                                    |                                                                                                    | CCF                                                                                                    | 16/06/2024                                                                                                   | 18/08/2024                                                                                       | ~                           |
| Managi   | Managing my time         Manual         05/01/2022         24/11/2022                                                                                                    |                                                                                                    |                                                                                                    |                                                                                                    |                                                                                                  | ~                           |
| Biosimil | lars                                                                                                    |                                                                                                    | Manual                                                                                                    | 01/07/2020                                                                                                   | 15/12/2020                                                                                       | ~                           |
| Prostrat | e Cancer                                                                                                    |                                                                                                    | Manual                                                                                                    | 07/08/2020                                                                                                   | 19/09/2020                                                                                       | -                           |
| S        | <b>Submitting CPD Cycle</b><br>1. Select the cycle(s<br>2. Click the Check r<br>System Based St                                                                                                    | <b>s</b><br>) you intend to submit using the che<br>eadiness button, which will review th<br>andards.                                                                                                    | ck boxes in the left ha                                                                                                    | nd column.<br>lectively, and inc                                                                             | licate if they mee                                                                               | et the                      |
| S        | <ol> <li>Select the cycles</li> <li>Select the cycles</li> <li>Click the Check r</li> <li>System Based St</li> <li>When you have i</li> <li>The Ready Reckong against the System</li> <li>the submission problem is submission problem is submissin problem is submission problem is submission problem is sub</li></ol> | s<br>) you intend to submit using the che<br>eadiness button, which will review th<br>andards.<br>dentified cycle(s) which meet the Sys<br>ner will automatically appear, provio<br>m Based Standards. Any red warnin<br>teriod closes.<br>sion of one or more cycle(s). an ema | teck boxes in the left ha<br>ne selected cycle(s) col<br>stem based standards<br>ding instant feedback o<br>g icons on your Ready<br>il will be sent to your I | nd column.<br>lectively, and inc<br>click the Submit<br>on how the subm<br>Reckoner shoul<br>OP register ema | licate if they mee<br>for Review buttc<br>nitted cycle(s) far<br>d be actioned be<br>iil address | et the<br>on.<br>re<br>fore |

Submitting more cycles based on Ready Reckoner messages

Following submission of these additional cycle(s), the Ready Reckoner screen once again automatically opens and acknowledges the submission of the additional cycle(s).

The pharmacist can confirm that the additional cycle submitted in the last step meets the System Based Standards. The red warning triangles are no longer present as each System Based Standard has been met, indicated by green lights in the *On track* column.

| Description                                        |                            | Submitted           | Required | On track | Action<br>required |
|----------------------------------------------------|----------------------------|---------------------|----------|----------|--------------------|
| CPD cycles submitted for review (current           | year)                      | 4                   | 4        | •        | none               |
| CPD cycles submitted for review (previous 4 years) |                            | 2                   | 2        | •        | none               |
| CPD cycles starting at "Self Appraisal" sta        | 3                          | 2                   | ٠        | none     |                    |
| CPD cycles created from self assessment            | against CCF (current year) | 2                   | 1        | •        | none               |
| Core Competency Framework domains ic<br>extract    | 4                          | 2                   | •        | none     |                    |
| TAGES                                              |                            |                     |          |          |                    |
| Description                                        | Stage                      | Number<br>submitted | Required | On track | Action<br>required |
| Learning needs identified                          | Self appraisal             | 2                   | 2        | •        | none               |
|                                                    | Action                     | 3                   | 3        | •        | none               |
| Learning resource types identified                 |                            |                     |          |          |                    |

The Ready Reckoner screen after submission – System Based Standards Met

When you have all green lights on your Ready Reckoner screen, you have met the System Based Standards and are not required to submit any further cycles.